Pour analyser finement ses consommations électriques il peut être intéressant d'éditer depuis son ordi une sortie sous forme de tableur.

## TÉLÉCHARGER LE FICHIER .CSV

Quelques prérequis...

- Avoir créé son compte Enedis
- Y avoir connecté son compteur

- Avoir validé la collecte et l'enregistrement de la consommation horaire dans l'onglet « Gérer

l'accès à mes données »

| L'ELECT | RICITE EN RESEAU            |                                                                                                    | Aide & Contact                                                                                                    |
|---------|-----------------------------|----------------------------------------------------------------------------------------------------|----------------------------------------------------------------------------------------------------|
| ☆<br>[] | Accueil<br>Le compteur      | Faites votre choix<br>concernant vos données<br>sur le compteur                                                                                                    | Enregistrement de la consommation horaire<br>Statut :<br>Date de l'activation :                                     |
|         | Suivre mes mesures          |                                                                                                    | Je désactive l'enregistrement                                                                                       |
| TO DE   | Gérer l'accès à mes données | Consulter les textes                                                                                                    |                                                                                                    |
| -C=0    | Simuler un raccordement     | officiels des décrets<br>Consulter le décret relatif aux<br>modalités de mise à disposition<br>des données fournies par un<br>compteur communicant aux<br>consommateurs. | Collecte de la consommation horaire<br>Statut :<br>Date de début de l'activation :<br>Date de fin de l'activation : |
|         |                             | <u>Décret nº 2017-948 du 10 mai 2017</u>                                                                                                    | Je désactive la collecte                                                                                            |

Ensuite rien de plus simple... !

sur l'onglet suivre mes données, allez au bas de la page pour cliquer sur télécharger mes données Tout devient alors tout gris.... Et il faut comprendre qu'une fenêtre vient de s'ouvrir au dessus de la zone couverte par votre écran.... Là, en haut à droite !

| ctricité         |
|------------------|
|                  |
|                  |
|                  |
| posez actuelleme |
| partager vor     |
|                  |

En fait elle est là !!!

Choisissez consommation horaire et cliquez sur télécharger mes données... Vous pensiez que c'était fini... et non ! Vous pourrez télécharger... plus tard !

| Consommation - n*14827930477412                      |    |                                             |
|------------------------------------------------------|----|---------------------------------------------|
| PAVILLON - LA RODIERE - 56550 LOCOAL MENDON - France | La | Votre demande a été                         |
| Type de données                                      |    |                                             |
| Consommation quotidienne                             |    | prise en compte                             |
| Consommation horaire                                 |    |                                             |
| <ul> <li>Puissance maximale quotidienne</li> </ul>   |    | Cette opération n'est pas immédiate.        |
| Période choisie 📵                                    |    | Votre fichier sera très vite disponible sur |
| Date de début                                        |    | votre page « Mes téléchargements »          |
| 19/01/22 🗸                                           |    |                                             |
| Date de fin                                          |    |                                             |
| 19/01/22 🗸                                           |    | Mes téléchargements                         |

Quelques temps après (parfois plusieurs heures!)... allez dans « Voir mes téléchargements » et téléchargez le fichier en cliquant sur la flèche bleue.

| les té                            | léchargen                                              | e fichiers pendant 3 mois à partir de      | +                | Nouveau t | éléchargem     |
|-----------------------------------|--------------------------------------------------------|--------------------------------------------|------------------|-----------|----------------|
| mande. Au-de<br>ur faciliter la l | là, ils seront supprimés.<br>ecture de vos téléchargem | ents de données, <u>télécharger la not</u> | ice explicative, | Q Rafr    | aichir mes don |
| Date                              | Type de données                                        | Période demandée                           | Numero du PDI    | ou PRM    | État           |
| 23/01/2022                        | Consommation Horaire                                   | du 22/01/2022 au 23/01/2022                | PDL n* 1482793   | 0477412   | 0              |
| 23/01/2022                        | Consommation Horaire                                   | du 21/01/2022 au 22/01/2022                | PDL n* 1482793   | 0477412   | 0              |

## TRAITER LE FICHIER

C'est bon vous avez maintenant sur votre ordi un fichier « .csv » avec vos données. Ouvrez le et valider les conditions de lecture d'un fichier CSV

|                                                                                                    | cente ferres                                                                                                    | a farma a farma a farma farma farma farma farma farma farma farma farma farma farma farma farma farma farma far                                                                                                    |                                         |                                                         |                                              |          | 100 |
|----------------------------------------------------------------------------------------------------|----------------------------------------------------------------------------------------------------|----------------------------------------------------------------------------------------------------|-----------------------------------------|---------------------------------------------------------|----------------------------------------------|----------|-----|
| Importer                                                                                                    |                                                                                                    |                                                                                                    |                                         |                                                         |                                              |          |     |
| Jeu de caractères :                                                                                                    | Unicode (UTF                                                                                                    | F-8)                                                                                                    |                                         | -                                                       |                                              |          |     |
| Langue :                                                                                                    | Par défaut - F                                                                                                    | Français (France)                                                                                                    |                                         | -                                                       |                                              |          |     |
| À partir de la ligne :                                                                                                    | 1 .                                                                                                    | - +                                                                                                    |                                         |                                                         |                                              |          |     |
| Options de séparateu                                                                                                    | r                                                                                                    |                                                                                                    |                                         |                                                         |                                              |          |     |
| C Largeur fixe                                                                                                    |                                                                                                    |                                                                                                    | O Séparé par                            |                                                         |                                              |          |     |
| Tabulation                                                                                                    | Virgule                                                                                                    | Point-virgule                                                                                                    | Espace Au                               | tre                                                     |                                              |          |     |
| Fusionner les s                                                                                                    | éparateurs                                                                                                    |                                                                                                    | Sépara                                  | teur de chaîne (                                        | de caractère                                 | s: -     | •   |
|                                                                                                    |                                                                                                    |                                                                                                    |                                         |                                                         |                                              |          |     |
| Autres options                                                                                                    |                                                                                                    |                                                                                                    |                                         |                                                         |                                              |          |     |
| Autres options                                                                                                    | mos entre quill                                                                                                    | emets comme texte                                                                                                    | P Détecter les                          | s nombres snik                                          | inor                                         |          |     |
| Autres options                                                                                                    | mps entre guili                                                                                                    | emets comme texte                                                                                                    | Détecter les                            | s nombres spéc                                          | iaux                                         |          |     |
| Autres options<br>Formater les cha<br>Champs                                                                                                    | mps entre guill                                                                                                    | emets comme texte                                                                                                    | Détecter le                             | s nombres spéc                                          | iaux                                         |          |     |
| Autres options<br>Formater les cha<br>Champs<br>Type de colonne :                                                                                                    | mps entre guill                                                                                                    | emets comme texte                                                                                                    | Détecter le                             | s nombres spéc                                          | iaux                                         |          |     |
| Autres options Formater les cha Champs Type de colonne : Standard                                                                                                    | mps entre guili                                                                                                    | emets comme texte                                                                                                    | Détecter les                            | s nombres spec                                          | iaux<br>İstandard                            |          | T   |
| Autres options Formater les cha Champs Type de colonne : Standard 1 Edent171ant PB                                                                                                    | mps entre guili                                                                                                    | emets comme texte<br>*<br>Standard<br>Type de donnees                                                                                                    | Détecter les                            | s nombres spec                                          | Standard<br>Grandeur                         | Pysique  | -1  |
| Autres options Formater les cha Champs Type de colonne : Standard I Identifiant P6 2 14827930477411                                                                                                    | imps entre guill<br>84<br>2                                                                                                    | emets comme texte<br>*<br>Standard<br>Type de donnees<br>Courbe de charge                                                                                                    | Standard<br>Date de debut<br>17/01/2022 | s nombres spec                                          | Standard<br>Grandeur J<br>Energie au         | physique | -1  |
| Autres options<br>Formater les cha<br>Champs<br>Type de colonne :<br>Standard<br>1 Eder011Faint TP<br>2 E4827934477612<br>3 Horodate                                                                                                    | mps entre guili<br>M                                                                                                    | w  Standard  Type de donnees  Courbe de charge Valeur                                                                                                    | Détecter les                            | s nombres spec<br>Standard<br>Date de fin<br>18/01/2022 | Standard<br>Grandeur y<br>Energiie au        | Physique |     |
| Autres options<br>Formater les cha<br>Champs<br>Type de colonne :<br>5 deferit fant Te<br>2 44827930477412<br>3 Wordate<br>4 6022-04.177602                                                                                                    | mps entre guili<br>94<br>2<br>39:00+01:00                                                                                       | standard     Type de donnees     Courbe de charge Valeur     Stel                                                                                                    | Standard<br>Date de debut<br>17/01/2022 | s nombres spèc<br>Standard<br>Date de fin<br>18/01/2022 | Standard<br>Grandeur J<br>Energie an         | physique |     |
| Autres options<br>Formater les cha<br>Champs<br>Type de colonne :<br>Standard<br>1 deerC171sart P<br>2 448/2793477412<br>3 korcdate<br>4 8/022-041-37760<br>5 9/022-041-37760                                                                                                    | mps entre guill<br>94<br>2<br>39:00+01:00<br>09:00+01:00                                                                        | emets comme texte     Standard     Type de donnees     Courbe de charge     Valeur     Sos     1082                                                                                                    | Standard<br>Date de debut<br>17/01/2022 | s nombres spec<br>Standard<br>Date de fin<br>18/01/2022 | Standard<br>Grandeur J<br>Energie ad         | physique |     |
| Autres options<br>Formater les cha<br>Type de colonne :<br>Standard<br>1 GéritTaint TP<br>2 442790477411<br>Morodate<br>4 9022-01-17700<br>5 2022-01-17700<br>6 2022-01-17701                                                                                                    | mps entre guill<br>98<br>20:00+01:00<br>30:00+01:00<br>30:00+01:00                                                              | Standard     Type de donnees     Courbe de charge     Valeur     598     1982     2426                                                                                                    | Standard<br>Date de debut<br>17/01/2022 | s nombres spic<br>Standard<br>Date de Tin<br>18/01/2022 | Standard<br>Grandeur 1<br>Energie ad         | physique |     |
| Autres options Formater les cha Champs Type de colonne : Standard I dereit FLait Te 2 de279047741 3 Hor odate 3 Hor odate 4 2022-01.17100 5 2022-01.17101 5 2022-01.17101 7 002-02.17101                                                                                                    | mps entre guill<br>04<br>2<br>30:00+01:00<br>00:00+01:00<br>30:00+01:00<br>00:00+01:00                                          | standard     Type de donnees     Courbe de charge     Valeu     2426                                                                                                    | Standard<br>Date de debut<br>17/01/2022 | s nombres spec<br>Standard<br>Date de fin<br>18/01/2022 | Standard<br>Grandeur J<br>Energie ad         | physique |     |
| Autres options<br>Formater les cha<br>Type de colonne :<br>Standard<br>1 Génetitfiant P9<br>2 4827908477411<br>Worodate<br>4 2022-01-171001<br>0 0022-01-171001<br>7 0022-01-171002<br>2 0022-01-171002                                                                                                    | mps entre guill<br>84<br>2<br>30:00+01:00<br>30:00+01:00<br>30:00+01:00<br>30:00+01:00<br>30:00+01:00<br>30:00+01:00            | Standard     Type de donnees     Courbe de charge     Valeur     598     1982     2426     2428     1973                                                                                                    | Standard<br>Date de debut<br>17/01/2022 | s nombres spéc<br>Standard<br>Date de fin<br>18/01/2022 | Standard<br>Granderd<br>Energie av           | physique |     |
| Autres options<br>Formater les cha<br>Type de colonne :<br>Standard<br>1 Gerilfiant PP<br>2 4427904477411<br>3 Horodate<br>4 9022-01-17101<br>5 9022-01-17101<br>2 8 0022-01-17102<br>8 0022-01-17102<br>8 0022-01-17102                                                                                                    | mps entre guill<br>30<br>30:00+01:00<br>30:00+01:00<br>30:00+01:00<br>30:00+01:00<br>30:00+01:00<br>30:00+01:00<br>30:00+01:00  | Standard     Standard     Type de donnees     Courbe de charge     Valeur     Se8     1982     2988     1982     2988     1978     3224     91-oa                                                                                                    | Standard<br>Date de debut<br>17/01/2022 | s nombres spèc<br>Standard<br>Date de fin<br>18/01/2022 | iaux<br> Standard<br>Grandeur-<br>Energie ar | physique |     |
| Autres options Formater les cha Champs Type de colonne : Standard Gereint Faint Per Gereint Faint Per Gereint Per Gereint Per Gerein | mps entre guill<br>94<br>230:00+01:00<br>00:00+01:00<br>00:00+01:00<br>00:00+01:00<br>00:00+01:00<br>00:00+01:00<br>00:00+01:00 | Standard     Standard     Standard     Standard     Standard     Standard     Standard     Sola     Sola | Standard<br>Date de debut<br>17/01/2022 | s nombres spéc<br>Standard<br>Date de fin<br>18/01/2022 | Standard<br>Grandeur y<br>Energie ar         | physique |     |

Vous obtenez cette feuille de tableur :

|                                                                                                    |             | Sed         | (Description | 10000         | -       |
|----------------------------------------------------------------------------------------------------|-------------|-------------|--------------|---------------|---------|
| the lite shap he                                                                                                | - Annt 16   | in these of | -            | 1 1000 4      |         |
|                                                                                                    | -           |             | -            |               |         |
| R.S.H. 48                                                                                                    | 2 + 3       | E 1         | 4            | - Q.          | 7 E ·   |
|                                                                                                    |             |             |              |               |         |
| Dentrie • 1 •                                                                                                   |             | 8.8         | . = =        | 2.2           |         |
|                                                                                                    | -           |             |              |               |         |
|                                                                                                    | Destroy of  |             |              |               |         |
| and the owner of the owner of the owner of the owner of the owner of the owner of the owner of the owner of the |             | C           |              | 1             |         |
| Bartlat 741                                                                                                    | 0.000       | 100.00      | Denterin G   | and price     | Dante:  |
| 1 36764743                                                                                                    | 000-0-000   | 202         | 30.05        | with stime    | Oreate  |
| 3 Hondan 1                                                                                                    | and the     |             |              |               |         |
| 4 205/7829-05                                                                                                   | 58          |             |              |               |         |
| 1000/7089-08                                                                                                    | 100         |             |              |               |         |
| 1204/1229-05                                                                                                    | 328         |             |              |               |         |
| 1300/7089-08                                                                                                    | 28          |             |              |               |         |
| 1306/7229-05                                                                                                    | 271         |             |              |               |         |
| 1226/7889-08                                                                                                    | 104         |             |              |               |         |
| 1204/1229-05                                                                                                    | 238         |             |              |               |         |
| 1206/7489-08                                                                                                    | 76          |             |              |               |         |
| 2204/7829-02                                                                                                    |             |             |              |               |         |
| 5206/7889-08                                                                                                    |             |             |              |               |         |
| 12067829-05                                                                                                    | 34          |             |              |               |         |
| 5206/7889-08                                                                                                    | 362         |             |              |               |         |
| 10007889-08                                                                                                    | 274         |             |              |               |         |
| 7204/7789-08                                                                                                    | 270         |             |              |               |         |
| 1204/7729425                                                                                                    | 30          |             |              |               |         |
| 5206/7889-05                                                                                                    | - 4940      |             |              |               |         |
| 3 324-7889-08                                                                                                   | 302         |             |              |               |         |
| 2 204/7819-01                                                                                                   | 24          |             |              |               |         |
| 2 200/7829-05                                                                                                   | 28          |             |              |               |         |
| 3 206/7109-05                                                                                                   | 57          |             |              |               |         |
| 3 2007229-03                                                                                                    | - 28        |             |              |               |         |
| 3 304/7189-08                                                                                                   | 24          |             |              |               |         |
| 3 304/7129-01                                                                                                   | 578         |             |              |               |         |
| 23067289-08                                                                                                    | 54          |             |              |               |         |
| 3 304/7289-08                                                                                                   | 56          |             |              |               |         |
| TOTAL & Bellow No.                                                                                              | - 300 T 200 | 1471017     |              |               |         |
| X acheter                                                                                                    |             | Ser.        |              | Also the file | -       |
|                                                                                                    |             |             |              |               |         |
| Rulefort                                                                                                    |             | hrälte      |              | Repp          | ichows: |

Ce qui est ennuyeux pour faire un beau graph c'est le format de l'heure...

« Ctrl+F » ou « Ctrl+H » (suivant que vous utilisiez openoffice ou libreoffice) permet de remplacer des chaînes de caractère...

Ici on va remplacer 2022-01-17T par : rien du tout puis +01:00 par : rien du tout

| techercher: | 2022-01-1 | 71                            |                            |                     |                |
|-------------|-----------|-------------------------------|----------------------------|---------------------|----------------|
|             | Respect   | er la casse 👘 Affichage forma | té 🗌 Cellules entières 📄 1 | loutes les feuilles |                |
| templacer : |           |                               |                            |                     |                |
| Tout rec    | hercher   | Rechercher le précédent       | Rechercher le suivant      | Remplacer           | Tout remplacer |

et on obtient deux belles colonnes prêtes à faire un joli graph !

| and the | and second -   | and the second  | at the           |              |               | Contract of the local division of the local division of the local |
|---------|----------------|-----------------|------------------|--------------|---------------|----------------------------------------------------------------------------------------------------|
| 121-0   | 1-12-18        | 0 Q J           | 1.4              | 1. 1.6       | 1.00          | 2.2                                                                                                    |
|         |                | _               | 1.00             |              |               |                                                                                                    |
| dente   | 10.00          | - 8.1           | 4.4              | 1 - M -      | 10.00         | 1 E 11                                                                                                    |
|         |                |                 | _                | _            | -             | -                                                                                                    |
| 100     | - B.S          |                 |                  |              |               |                                                                                                    |
|         |                | 1.00            | 1.1              | 16 T         | 10.1          | 10.00                                                                                                    |
| 1 1000  | and the second | Type in the     | neer Se          | n in prod 15 | and the local | stocytope 21                                                                                                    |
| 11.     | 1407504        | Contractor in a | herps            | 10464        | Section 1     | gentler in                                                                                                    |
| 1 1000  |                | Tamy'           |                  |              |               |                                                                                                    |
| 18      |                |                 | 198              |              |               |                                                                                                    |
| 11      | 10.00          |                 | 100              |              |               |                                                                                                    |
| 10.1    | 12.12          | 100             | 1404             |              |               |                                                                                                    |
|         | 10.00          |                 | 200              |              |               |                                                                                                    |
| 10.1    | 10.0           |                 | 1998             |              |               |                                                                                                    |
| 10.00   | 10/0           | 100             | 1004             |              |               |                                                                                                    |
| 18      | 10.0           |                 | 208              |              |               |                                                                                                    |
| 10      | 04.0           | 100             | 100              |              |               |                                                                                                    |
| 10      | 04.03          |                 | 176              |              |               |                                                                                                    |
| 383     | 18-18          | 1.00            | 100              |              |               |                                                                                                    |
| 18      | 10.00          |                 | 104              |              |               |                                                                                                    |
| 10      | 18.0           | 100             | 1952             |              |               |                                                                                                    |
| 18      | 8.0            |                 | 100              |              |               |                                                                                                    |
| 101     | 10.00          | 198             | 10.00            |              |               |                                                                                                    |
| 18      | 10.0           | 10              | 202              |              |               |                                                                                                    |
| 18      | 10.0           | 10              | 404              |              |               |                                                                                                    |
| 10      | 10.00          |                 | 2008             |              |               |                                                                                                    |
| 10      | 10.00          | -               | (internal second |              |               |                                                                                                    |
| 100     | 10.01          | 100             | 1228             |              |               |                                                                                                    |

À partir de là,

sélectionner les cellules contenant les valeurs puis

Insertion/diagramme/ »colonnes » dans type de diagramme/ne pas s'occuper de « plages de données »/supprimer la série A dans « séries de données » et définir les catégories en cliquant sur le petite flèche verte à droite de la zone des catégories.

| (tapes                                                                                                 | <ul> <li>Personnaliser les plage<br/>Séries de données :</li> </ul> | is de donn | ées pour des séries de données individuelles<br>Plane de données :                               |              |
|----------------------------------------------------------------------------------------------------|---------------------------------------------------------------------|------------|--------------------------------------------------------------------------------------------------|--------------|
| 1. Type de diagramme<br>2. Plage de données<br><b>3. Séries de données</b><br>4. Éléments du diagramme | Scione B                                                            |            | Couleur de remplissage<br>Nom<br>Valeurs Y S'Enedis, Conso, Heu<br>Plage pour Couleur de bordure | re,20        |
|                                                                                                    |                                                                     |            | Categories                                                                                       | _            |
|                                                                                                    | Ajouter                                                             |            | \$ Enedis_Conso_Heure_20220117-20220118                                                          | ( <b>Q</b> ) |
|                                                                                                    |                                                                     |            |                                                                                                  |              |

Cliquez sur terminer.... Et vous obtenez ce beau graph...

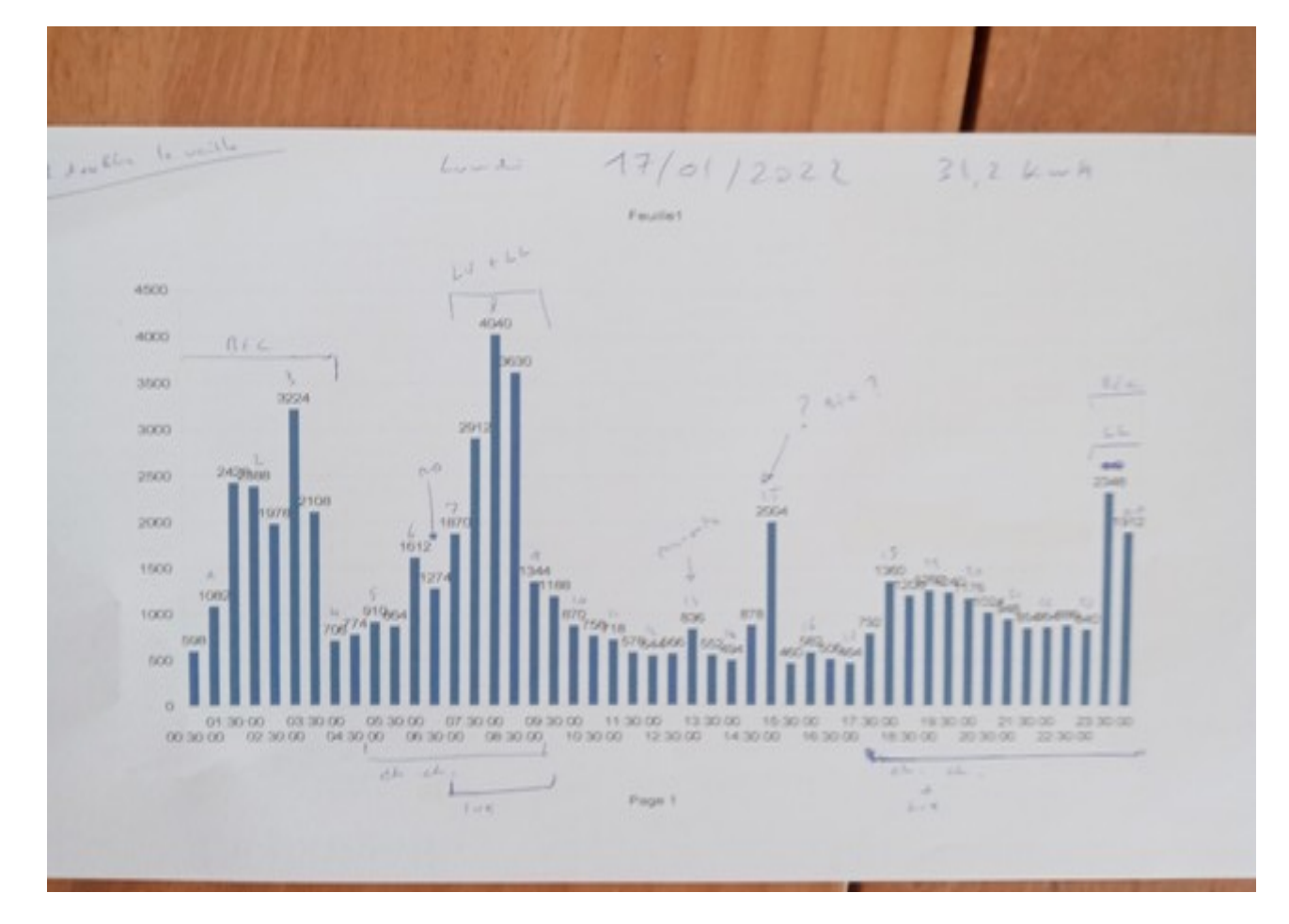

que vous pouvez ensuite triturer à loisir !!

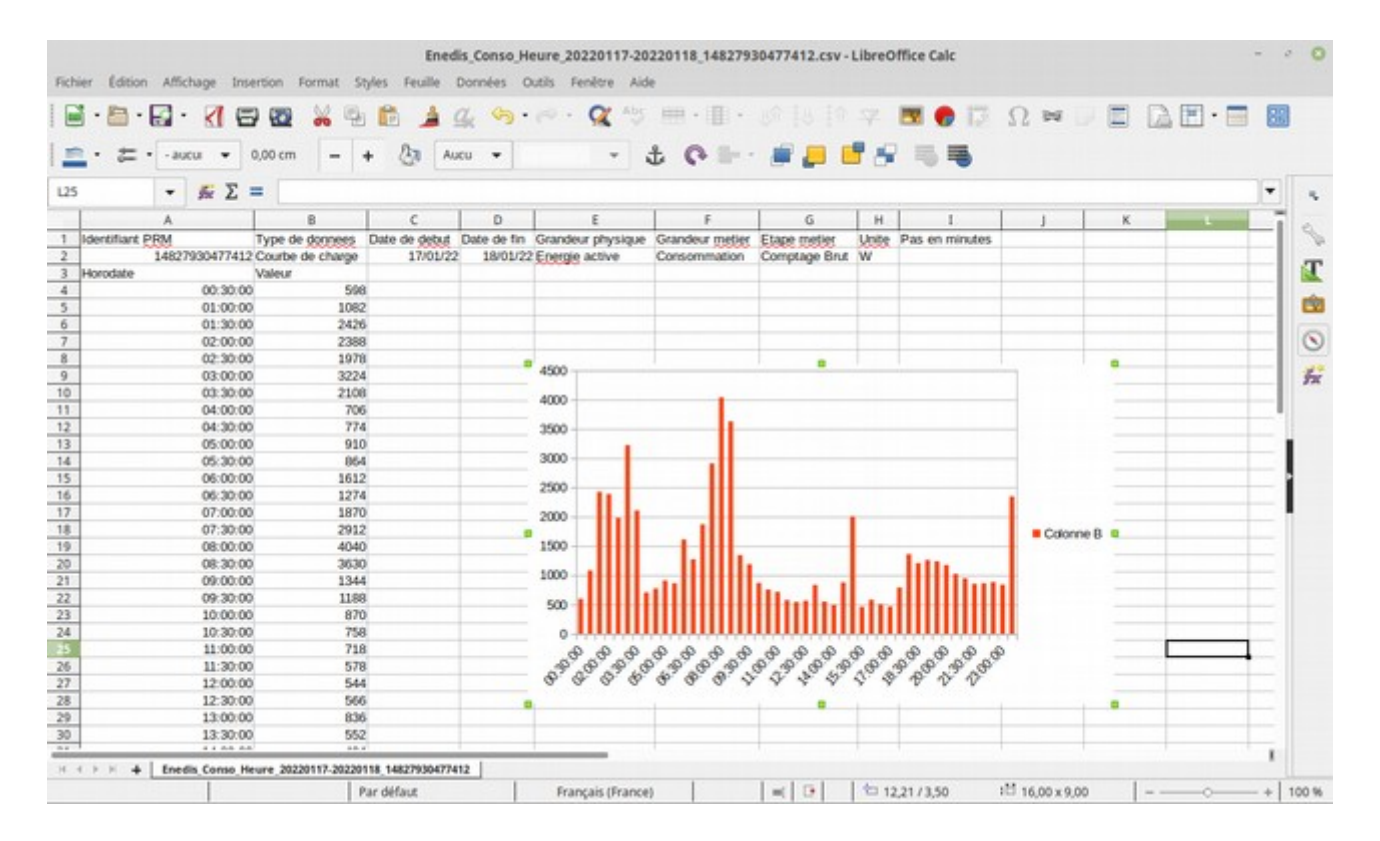